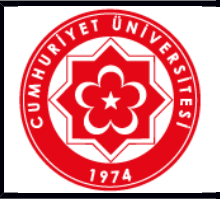

## T.C. CUMHURİYET ÜNİVERSİTESİ TALİMATLAR

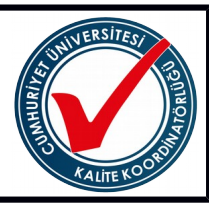

| OPERASYONEL<br>BILGILER | Ünitesi                                                                                                    | Cumhuriyet Üniversitesi                                                                                                    |  |
|-------------------------|----------------------------------------------------------------------------------------------------|----------------------------------------------------------------------------------------------------|--|
|                         | Doküman Adı                                                                                                    | Hücre Görüntüleme Cihazı (Juli FL) Kullanımı                                                                                                    |  |
|                         | Doküman No                                                                                                    | T-138                                                                                                    |  |
|                         | İlk Yayım Tarihi                                                                                                    | 19/10/2017                                                                                                    |  |
|                         | Revizyon Tarihi                                                                                                    |                                                                                                    |  |
|                         | Sayfa                                                                                                    | 1/1                                                                                                    |  |
|                         |                                                                                                    |                                                                                                    |  |
| UYGULAMA                | <ol> <li>Cihazın fişinin takılı olup ol</li> <li>Cihazın arka tarafında bu<br/>açılır.</li> <li>Cihaz iki parçadan oluşma</li> <li>Cihazın alt parçasının sol<br/>açılır.</li> <li>Cihazın üst kısmında bu<br/>içerisindeki incelenecek ola</li> <li>Cihazın üst parçasının sağ<br/>yakalanır.</li> <li>Cihazın ön panelindeki do<br/>ekrandaki parametreler ay<br/>nedenle hangi hücre hatt<br/>ayarlanır.)</li> <li>Confluence seçeneğine ba</li> <li>Preview seçeneği ile tekrarı</li> <li>Cihazın ön panelindeki dol<br/>slaytına alınan örneklerdel<br/>döner parça yardımıyla yał</li> <li>Cihazın üst parcası ile bin<br/>örnek CO2 inkübatör iç<br/>yapılacağı belirlenerek ger<br/>bağlı olarak zaman noktalı</li> <li>Cihazın alt bölmesinin sa</li> <li>Çalışma bittikten sonra<br/>konumuna getirilerek cihaz</li> </ol> | madığını kontrol edilir.<br>Julunan sigorta düğmesi "1" konumuna getirilerek cihaz<br>ktadır.<br>tarafında bulunan düğmeye basılarak görüntüleme kısmı<br>lunan görüntüleme merceğinin altına flask veya plate<br>an hücre yerleştirilir.<br>g tarafındaki döner parça yardımıyla hücrelerin görüntüsü<br>kunmatik ekrandan 'Focusing' seceneği tıklanarak gelen<br>yarlanır. (Herbir hücre hattı için optimize edilmiştir. Bu<br>ı kullanılacaksa el kitabından gerekli değerler alınır ve<br>sılarak, çalışılan hücrenin büyüme yoğunluğu belirlenir.<br>r hücrelerin incelenmesine geçilir.<br>kunmatik ekrandan 'Counting' seceneği tıklanarak, sayım<br>ki hücrelerin görüntüleri, üst parçasınının sağ tarafındaki<br>kalanır ve hücreler sayılır.<br>dokunmatik ekrandan 'Monitoring' seceneği tıklanarak, sayım<br>ki hücrelerin görüntüleri. Hangi zaman aralıklarında çekim<br>çek zamanlı hücre görüntüleri alınır ve daha sonra isteğe<br>veya video olarak kullanılır.<br>lerin verileri 'save' seçeneği yardımıyla cihaza kaydedilir<br>ağ tarafında bulunan usb çıkışı yardımıyla alınır.<br>cihaz, arka tarafında bulunan "sigorta düğmesi "0" |  |

Bu formda belirtilen kullanma talimatlarını okudum. Kabul ve taahhüt ediyorum.

Adı ve Soyadı:

Tarih ..../..../....

| HAZIRLAYAN<br>Betül KUL | KONTROL EDEN<br>Yrd. Doç. Dr. Raci KILAVUZ | <b>ONAYLAYAN</b><br>Prof. Dr. Meltem SARIOĞLU<br>CEBECİ |
|-------------------------|--------------------------------------------|---------------------------------------------------------|
|                         |                                            | 19/10/2017                                              |

(Form No: FR- 732; Revizyon Tarihi: ..../...; Revizyon No: ......)